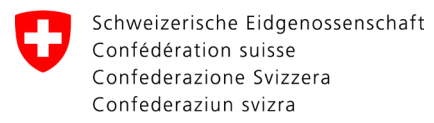

Swiss Confederation

Federal Department of the Environment, Transport, Energy and Communications DETEC

**Federal Office of Civil Aviation FOCA** Safety Division - Flight Operations

## ISTRUZIONI Cancellare la dichiarazione

**Passo 1:** Nella pagina del catalogo dei servizi, nel servizio "Dichiarazione mittente merci pericolose", cliccare su "Visualizzare tutti i servizi"

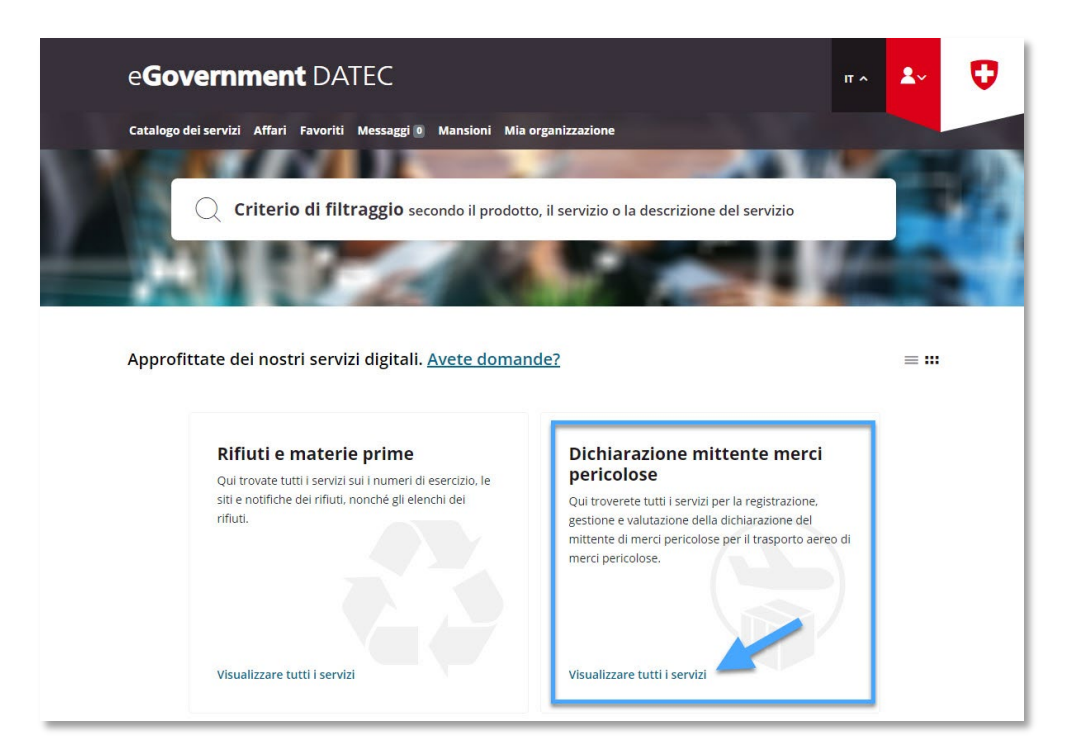

|                 |               | — ADMINISTRATIVE INF | ORMATION - FOR FO | CA ONLY      |                    |
|-----------------|---------------|----------------------|-------------------|--------------|--------------------|
| Business Object | 132.3-101/4/1 | Prepared by          | SBOC DG / lub     | Released by  | L-SBOC, 17.03.2023 |
| Document Owner  | SBOC          | Revised by           | SBOC DG / lub     | Distribution | External           |

ISS 01 / REV 00 / 17.03.2023 COR: - SBOC DG, support-dgdec@bazl.admin.ch

Passo 2: Avviare il servizio «Registrare e gestire la dichiarazione»

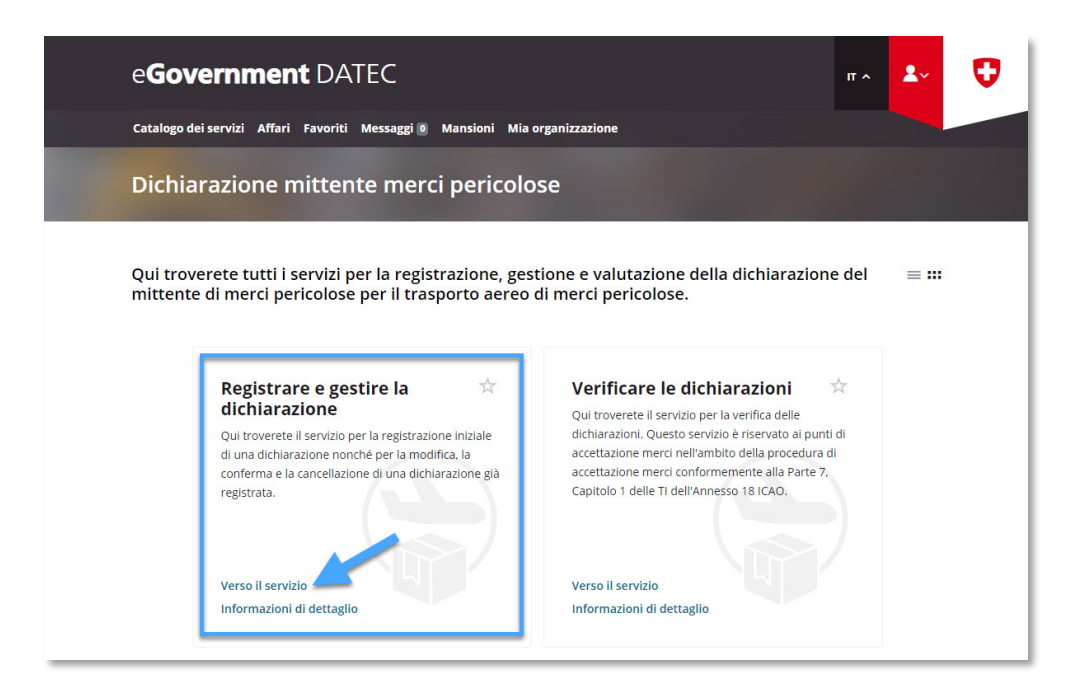

**Passo 3:** Selezionare l'azienda soggetto a dichiarazione, per la quale è stata registrata una dichiarazione mittente merci pericolose nel portale eGovernment del DATEC

| e <b>Government</b> DATEC                                                                                                    | Π ^ | <b>≗</b> ~ | U |
|----------------------------------------------------------------------------------------------------|-----|------------|---|
| Catalogo dei servizi Affari Favoriti Messaggi 🖲 Mansioni Mia organizzazione                                                                                                    |     |            |   |
| Registrare e gestire la dichiarazione                                                                                                    |     |            |   |
| 1 2                                                                                                    |     |            |   |
| Tappa 1 - Dettagli dell'organizzazione                                                                                                    |     |            |   |
| Azienda soggetta a dichiarazione                                                                                                    |     |            |   |
| Selezionare l'organizzazione (= azienda soggetta a dichiarazione) creata in<br><u>Mia organizzazione</u> . Si noti che è possibile selezionare solo organizzazioni<br>collegate a un numero UID. Se l'organizzazione è stata creata senza<br>numero UID, è possibile aggiungerlo successivamente in <u>Elaborare i dati</u><br>dell'organizzazione. |     |            |   |
| Organizzazione *                                                                                                    |     |            |   |

Passo 4: Fare clic su «Pagina seguente»

| e <b>Governme</b>         | ent DATEC                                                                                                    | Π ^ | <b>2</b> ~ | C |
|---------------------------|----------------------------------------------------------------------------------------------------|-----|------------|---|
| Catalogo dei servizi Affa | ari Favoriti Messaggi 🛛 Mansioni Mia organizzazione                                                                                                    |     |            |   |
| Registrare e g            | estire la dichiarazione                                                                                                    |     |            |   |
|                           | 1 2                                                                                                    |     |            |   |
|                           | Tappa 1 - Dettagli dell'organizzazione                                                                                                    |     |            |   |
|                           | Azienda soggetta a dichiarazione                                                                                                    |     |            |   |
|                           | Mia organizzazione, Si noti che è possibile selezionare solo organizzazioni<br>collegate a un numero UID. Se l'organizzazione è stata creata senza<br>numero UID, è possibile aggiungerlo successivamente in <u>Elaborare i dati</u><br>dell'organizzazione.              |     |            |   |
| $\rightarrow$             | Organizzazione *                                                                                                    |     |            |   |
|                           |                                                                                                    |     |            |   |
|                           | Numero postale d'                                                                                                    |     |            |   |
|                           | Via Numero della via                                                                                                    |     |            |   |
|                           | principale, potete attivare la seguente casella di controllo e registrare le sedi aggiuntive.  Inserire altre località di spedizione con lo stesso IDI  Numero postale d'  Via *  Numero della via                                                                        |     |            |   |
|                           | × Cancellare 🖬 Aggiungere                                                                                                    |     |            |   |
|                           |                                                                                                    |     |            |   |
|                           | Dati della persona autorizzata a firmare in azienda                                                                                                    |     |            |   |
|                           | secondo i articolo 16d, al. 2 dell'ordinanza sul trasporto aereo (OTrA, RS<br>748.411), la dichiarazione deve essere presentata da una persona<br>autorizzata a firmare all'interno dell'azienda. Questa persona funge<br>principalmente da punto di contatto per l'UFAC. |     |            |   |
|                           | Nome di battesimo *                                                                                                    |     |            |   |
|                           | Funzione in azienda *                                                                                                    |     |            | 1 |
|                           |                                                                                                    |     |            |   |

Passo 5: Selezionare «Cancella la dichiarazione» et fare clic su «Chiudere»

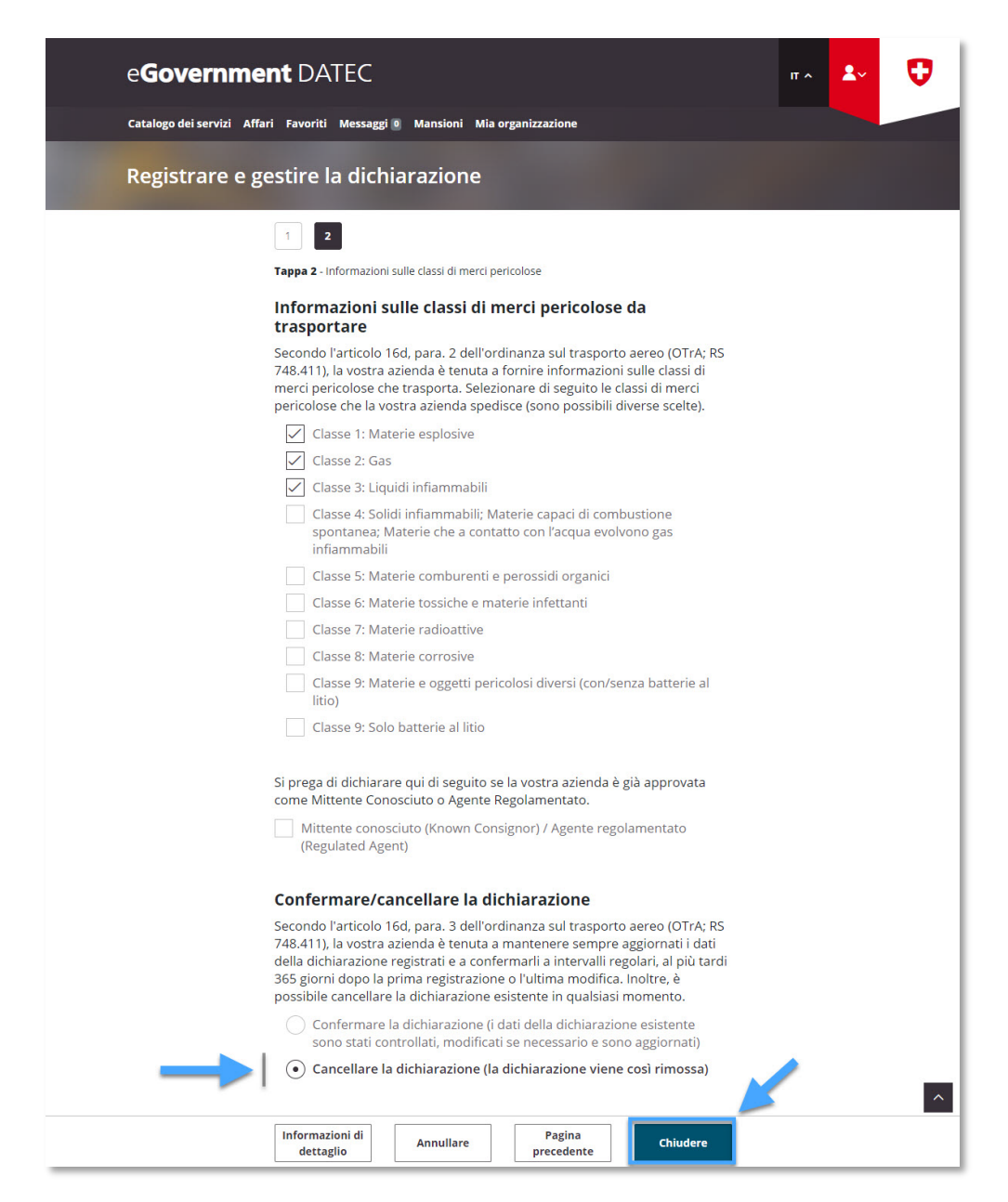

**Passo 6:** Ricezione della conferma di trasmissione (= dichiarazione mittente merci pericolose cancellata con successo)

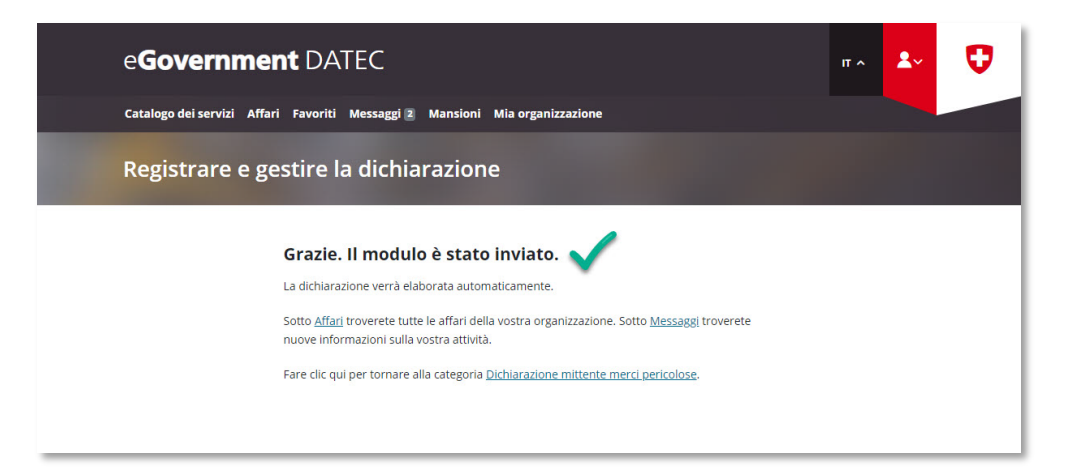